# User Guide: Termination of Factory Registration and Factory Notification

#### Introduction

This guide provides step-by-step instructions on how to terminate your factory registration or notification on the LicenceOne online portal.

#### Scope of this Guide

| Frequently Asked Questions      | . 2 |
|---------------------------------|-----|
| Cancel Existing Factory Licence | 3   |

## **Frequently Asked Questions**

#### 1. Why do I need to terminate my existing factory registration or notification?

Under the Workplace Safety and Health (Registration of Factories) Regulations, if your company has stopped operations or ceased to occupy your factory premises, you should terminate your Factory Notification or Registration. Please refer to MOM website for more information. (<u>https://www.mom.gov.sg/workplace-safety-and-health/factory-notification-and-registration/terminate-a-factory-notification-or-registration</u>)

### 2. How do I terminate my factory registration or notification?

You can terminate your workplace as a factory via the Gobusiness online portal at the URL (https://licence1.business.gov.sg/feportal/web/frontier/home).

Please note the following points:

- Only personnel authorised by the company should perform transactions on behalf of the company.
- A valid CorpPass account is required to login for the submission.
- You are required to have a valid Registration for Companies/Business and furnish a valid Unique Entity Number (UEN).
- No fee payment is required for termination transaction. Termination is immediate and does not require processing by officers.
- Please note your statutory equipment (e.g., pressure vessels or lifting equipment) at the factory will also be automatically deregistered when you terminate your Factory Notification or Registration.

#### 3. Where can I obtain help for my factory registration transaction?

a) For technical matters, please contact

#### **Helpdesk Technical Support**

Email: licences-helpdesk@crimsonlogic.com

Helpdesk Hotline Contact Number: Operating Hours (+65) 6774 1430

- Mondays to Fridays: 8.00am to 8:00pm
- Saturdays: 8:00am to 2:00pm except public holidays
- b) If you have specific queries such as licensing policies, status of the licence approval and clarifications on the licence submission, please contact

#### MOM Contact Centre (MOM CC)

Submit enquiries online at http://www.mom.gov.sg/contact-us

MOM CC Contact Number: (+65) 64385122 Operating hours

- Monday to Friday, 08:30AM to 05:30PM
- Saturday, 08:30AM to 01:00PM except public holidays

## **Cancel Existing Factory Licence**

Step 1) Visit Gobusiness website at (<u>https://licence1.business.gov.sg/feportal/web/frontier/home</u>). Click **'Licence Application**' on the top menu bar and select **'CANCEL EXISTING LICENCE**'

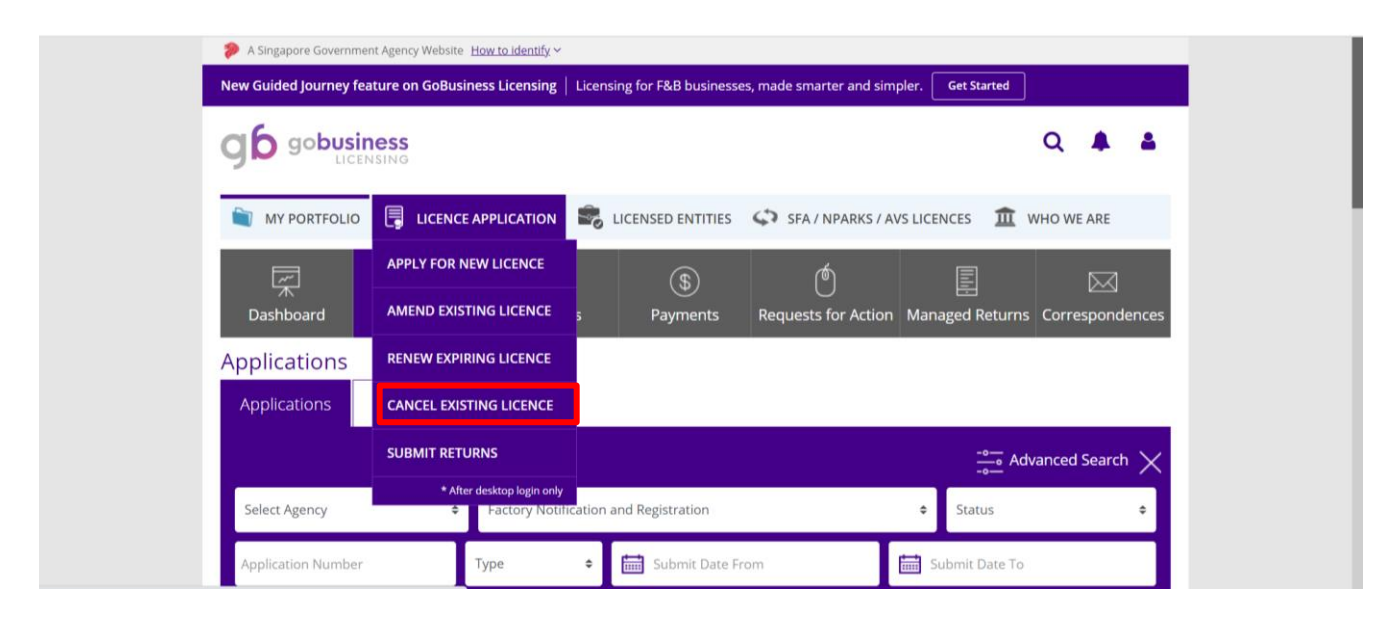

Step 2) Click the tab, Choose licence(s) by Government agency, select MOM- Ministry of Manpower

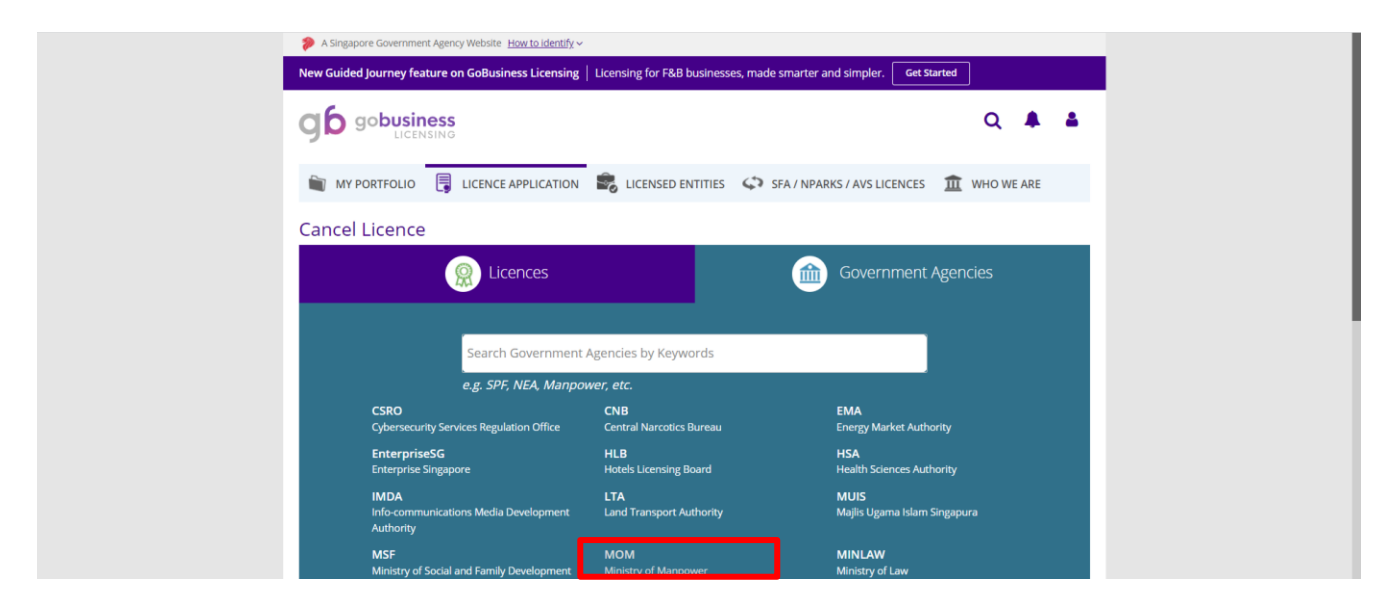

| Step 3) | Select Factory | <b>Registration and</b> | Notification and | l click |
|---------|----------------|-------------------------|------------------|---------|
|         |                |                         |                  |         |

| New Guided Journey feature on GoBusiness Li    | icensing   Licensing for F&B busi                | usinesses, made smarter a             | and simpler. Get Starter                               |          |               |   |
|------------------------------------------------|--------------------------------------------------|---------------------------------------|--------------------------------------------------------|----------|---------------|---|
| g6 gobusiness                                  |                                                  |                                       |                                                        | Q        |               | 4 |
|                                                | ICATION                                          | titles 🗘 sfa/npar                     | RKS / AVS LICENCES                                     | WHO WE A | ARE           |   |
| Cancel Licence                                 |                                                  |                                       |                                                        |          |               | _ |
|                                                | es 👘                                             | <b>@</b>                              | Government Age                                         |          |               |   |
| Ministry of Me                                 | anpower                                          |                                       |                                                        |          |               |   |
| e.g. SPF, NEA,<br>MOM<br>Ministry of Mangzower | l, Manpower, etc.                                |                                       |                                                        |          |               |   |
|                                                |                                                  | <b>`</b>                              |                                                        |          |               |   |
| 2<br>SELECT CANCEL<br>LorenceSJ Profile Ge     | ADD PROVIDE<br>keneral Information Application D | Of UPLOAD<br>Details Supporting Docum | REVIEW & SUBMIT<br>Application<br>(Payment If Applicab | ACKNOWL  | 7)<br>EDGEMEN | π |
| Ministry of Manpower                           |                                                  |                                       |                                                        |          |               |   |
| Employment Agency Licence                      | render your employment ager                      | ency licence.                         |                                                        |          |               |   |
| Factory Notification and Registration          | 2                                                |                                       |                                                        |          |               |   |
|                                                |                                                  |                                       |                                                        |          |               |   |

xt >

Step 4) Key in your workplace number of your factory registration or notification. The format of the workplace is your company's UEN followed by four digits. Click Apply to proceed.

| New Guided Journey feature on GoBusiness Licensing   Licensing for F&B businesses, made smarter and simp                              | ler. Get Started                                                               |
|----------------------------------------------------------------------------------------------------|--------------------------------------------------------------------------------|
| gobusiness                                                                                                    | Q 🜲 🛔                                                                          |
| 🗑 MY PORTFOLIO 🚦 LICENCE APPLICATION 🔹 LICENSED ENTITIES 🗘 SFA / NPARKS / AV                                                          | S LICENCES 🏦 WHO WE ARE                                                        |
| Cancel Licence                                                                                                    |                                                                                |
| 1 2 3 4 5<br>SELECT CANCEL ADD PROVIDE UPLOAD<br>Licence(S) Profile General Information Application Details Supporting Document(S) (P | 6 7<br>REVIEW & SUBMIT ACKNOWLEDGEMENT<br>Application<br>ayment If Applicable) |
| Ministry of Manpower                                                                                                    |                                                                                |
| Factory Notification and Registration                                                                                                 |                                                                                |
| Application Type Fees & Supporting Document                                                                                           | ts (if required)                                                               |
| Factory Notification and Registration     Details                                                                                     |                                                                                |
| Workplace Number*                                                                                                    |                                                                                |

Step 5) Click the checkbox to agree to Terms and Conditions and  $\xrightarrow{\text{Next}}$  to proceed.

| gb gobu                                                                                                    | ISINESS<br>ICENSING                                                                                                    |                                                                                                    | Q 🌲 🛔                                                                                                    |
|----------------------------------------------------------------------------------------------------|----------------------------------------------------------------------------------------------------|----------------------------------------------------------------------------------------------------|----------------------------------------------------------------------------------------------------|
| MY PORTFOL                                                                                                    | LIO 📑 LICENCE APPLICATION 🔹 LICI                                                                                                    | ENSED ENTITIES 🗳 SFA / NPARKS                                                                                                    | / AVS LICENCES 🏦 WHO WE ARE                                                                                                    |
| 1<br>SELECT<br>Licence(s)                                                                                                    | CANCEL ADD<br>Profile General Information                                                                                                    | PROVIDE UPLOAD<br>Application Details Supporting Documen                                                                                                    | 6 7<br>REVIEW & SUBMIT ACKNOWLEDGEMENT<br>(5) Application<br>(Parvmet (if applicable)                                                                                                    |
| Cancel Exist                                                                                                    | ing Licence                                                                                                    |                                                                                                    |                                                                                                    |
| Terms of Use                                                                                                    |                                                                                                    |                                                                                                    |                                                                                                    |
| <ol> <li>Access ti<br/>Website,<br/>accept a</li> <li>In these<br/>"Statuto<br/>discharg</li> <li>These Te<br/>after cha<br/>the char</li> <li>We may<br/>notice to</li> </ol> | his services is governed by the terms and t<br>, you shall be deemed to have accepted an<br>ny of these Terms of Use, please leave the<br>Terms of Use, the words "we", "our" and "<br>ty Board" means any body corporate estal<br>ge any public function.<br>erms of Use may be changed from time to<br>anges have been posted on the Website wi<br>ges.<br>modify or discontinue any information or<br>you, and without liability. | conditions as stated below ("Terms<br>Id agreed to be legally bound by th<br>Website.<br>us" refer to the Government of Sin<br>Dished by or under written law fror<br>time. Changes will be posted on th<br>ill constitute your agreement to the<br>features that form part of the Web                 | of Use <sup>7</sup> ). By accessing and using the<br>ese Terms of Use. If you do not<br>gapore and all Statutory Boards.<br>In time to time to perform or<br>is page. Your use of the Website<br>modified Terms of Use and all of<br>site at any time, with or without |
| By clicking on t                                                                                                    | the checkbox, I agree to be bound by the T                                                                                                    | erms of Use.                                                                                                    |                                                                                                    |
| Filer's Particu                                                                                                    | lars                                                                                                    |                                                                                                    |                                                                                                    |
| Note. Salutatio                                                                                                    |                                                                                                    | Pirth are taken from Lleer Profile fr                                                                                                    | ar your convenience                                                                                                    |
| Please pr                                                                                                    | oceed to <i>Update User Profile</i> screen to ed                                                                                                    | Birth are taken from User Profile for<br>dit these information where necess                                                                                                    | or your convenience.<br>ary.                                                                                                    |
| Please pr                                                                                                    | Mr Vite Mr                                                                                                    | Birth are taken from User Profile fo<br>dit these information where necess<br>Designation*                                                                                                    | r your convenience.<br>ary.<br>Managing Director                                                                                                    |
| Please pr<br>Salutation *<br>Name *                                                                                                    | Mr v                                                                                                    | Birth are taken from User Profile fr<br>dit these information where necess<br>Designation *<br>Office Tel Number                                                                                                    | r your convenience.<br>ary.<br>Managing Director                                                                                                    |
| Please pr<br>Salutation *<br>Name *<br>Citizenship *                                                                                                    | In Name, Cluzensmip, Gender and Date of occeed to <i>Update User Profile</i> screen to ed Mr SINGAPORE CITIZEN                                                                                                    | Birth are taken from User Profile fr<br>fit these information where necess<br>Designation *<br>Office Tel Number<br>Home Tel Number                                                                                                    | r your convenience.<br>ary.<br>Managing Director v                                                                                                    |
| Please pr<br>Salutation*<br>Name*<br>Citizenship*<br>Sex*                                                                                                    | In Name, Cluzensmip, Gender and Date of occeed to Update User Profile screen to ed  Mr SINGAPORE CITIZEN  Male  Female                                                                                                    | Birth are taken from User Profile fr<br>dit these information where necess:<br>Designation *<br>Office Tel Number<br>Home Tel Number<br>Fax Number                                                                                                    | r your convenience.<br>ary.<br>Managing Director                                                                                                    |
| Please pr<br>Salutation *<br>Name *<br>Citizenship *<br>Sex *<br>Date Of Birth *                                                                                               | Mar     SINGAPORE CITIZEN       Male     Female                                                                                                    | Birth are taken from User Profile fr<br>fit these information where necess<br>Designation *<br>Office Tel Number<br>Home Tel Number<br>Fax Number<br>Mobile Number *                                                                                                    | r your convenience.<br>ary.<br>Managing Director                                                                                                    |
| Please pr<br>Salutation*<br>Name*<br>Citizenship*<br>Sex*<br>Date Of Birth*<br>Primary Contact<br>Mode*                                                                        | in, Name, Cluzensmip, Gender and Date of<br>occeed to Update User Profile screen to ed<br>Mr SINGAPORE CITIZEN Male Female 15/09/1977                                                                                                    | Birth are taken from User Profile fr<br>dit these information where necess:<br>Designation *<br>Office Tel Number<br>Home Tel Number<br>Fax Number<br>Mobile Number *<br>Email *                                                                                                    | r your convenience.<br>ary.<br>Managing Director                                                                                                    |
| Please pr<br>Salutation*<br>Name*<br>Citizenship*<br>Sex*<br>Date Of Birth*<br>Primary Contact<br>Mode*                                                                        | Mr SINGAPORE CITIZEN Male Female SIOGPOFE Tel Number Office Tel Number                                                                                                    | Birth are taken from User Profile fr<br>fit these information where necessi<br>Designation *<br>Office Tel Number<br>Home Tel Number<br>Fax Number<br>Mobile Number *<br>Email *<br>Alternative Email                                                                                                  | r your convenience.<br>ary.<br>Managing Director                                                                                                    |
| Please pr<br>Salutation *<br>Name *<br>Citizenship *<br>Sex *<br>Date Of Birth *<br>Primary Contact<br>Mode *                                                                  | In Name, Cluzenship, Gender and Date of<br>occeed to <i>Update User Profile</i> screen to ed<br>IsiNGAPORE CITIZEN<br>Male Female<br>Is/09/1977<br>Home Tel Number<br>Mobile Number<br>Mobile Number                                                                                                    | Birth are taken from User Profile for<br>fit these information where necess:<br>Designation*<br>Office Tel Number<br>Home Tel Number<br>Fax Number<br>Fax Number<br>Email*<br>Alternative Email<br>Tick if you prefer to<br>receive status update:<br>of licence application<br>SMS                    | r your convenience.<br>ary.                                                                                                    |
| Please pr<br>Salutation *<br>Name *<br>Citizenship *<br>Sex *<br>Date Of Birth *<br>Primary Contact<br>Mode *                                                                  | In Name, Cluzenship, Gender and Date of<br>occeed to <i>Update User Profile</i> screen to ed<br>In SINGAPORE CITIZEN<br>Male Female<br>15/09/1977<br>Office Tel Number<br>Office Tel Number<br>Mobile Number                                                                                                    | Birth are taken from User Profile for<br>fit these information where necessi-<br>Designation*<br>Office Tel Number<br>Home Tel Number<br>Fax Number<br>Fax Number<br>Mobile Number*<br>Email *<br>Alternative Email<br>Tick if you prefer to<br>receive status update<br>of licence application<br>SMS | r your convenience.<br>ary.<br>Managing Director                                                                                                    |
| Please pr<br>Salutation *<br>Name *<br>Citizenship *<br>Sex *<br>Date Of Birth *<br>Primary Contact<br>Mode *                                                                  | In Name, Cluzenship, Gender and Date of<br>occeed to <i>Update User Profile</i> screen to ed<br>IsiNGAPORE CITIZEN<br>Male Female<br>Is/09/1977<br>Office Tel Number<br>Home Tel Number<br>Mobile Number                                                                                                    | Birth are taken from User Profile for<br>fit these information where necess:<br>Designation*<br>Office Tel Number<br>Home Tel Number<br>Fax Number<br>Fax Number<br>Email*<br>Alternative Email<br>Tick if you prefer to<br>receive status update<br>of licence application<br>SMS                     | r your convenience.<br>ary.<br>Managing Director                                                                                                    |

Step 6) Key in date of termination and select reasons for termination (Date of termination cannot be earlier than current date). Click 'Proceed' to terminate.

| SELECT CANCEL ADD<br>Licence(s) Profile General Infor               | 4 5<br>PROVIDE UPLOAD REV<br>mation Application Details Supporting Document(s) | eW & SUBMIT ACKNOWLEDGEMENT |
|---------------------------------------------------------------------|--------------------------------------------------------------------------------|-----------------------------|
| Cancel Existing Licence<br>actory Notification and Registration (MC | DM)                                                                            |                             |
| Termination Information                                             | Approved Date 16/06/2023                                                       |                             |
| Occupier Name                                                       | Date of<br>Termination *                                                       |                             |
|                                                                     | a a a a a a a a a a a a a a a a a a a                                          | ~                           |
| Workplace Number                                                    | Termination * Please Select<br>Completion                                      | Df Project                  |

Step 7) For Upload Supporting documents, click 'Next' to proceed. There are no supporting documents required for termination.

| New Guided Journey feature on GoBusiness Licensing   Licensing for F&B businesses, made smarter and simpler. Get Started                                |       |             |       |
|----------------------------------------------------------------------------------------------------|-------|-------------|-------|
| gobusiness<br>LICENSING                                                                                                    | Q     |             | 4     |
| 🗑 MY PORTFOLIO 🔋 LICENCE APPLICATION 🔹 LICENSED ENTITIES 🗘 SFA / NPARKS / AVS LICENCES 🏛                                                                | wно v | WE ARE      |       |
| 1 2 3 4 5 6<br>SELECT CANCEL ADD PROVIDE UPLOAD Application Details Supporting Document(s) Application (Payment II application (Payment II application) | ACKNO | <br>OWLEDGE | EMENT |
| Cancel Existing Licence                                                                                                    |       |             |       |
| Factory Notification and Registration                                                                                                    |       |             |       |
| No supporting document required for online application submission. Agencies may contact applicant if any supporting documents are needed subsequen      | ntly  |             |       |
| Yerevious         Next         Save as Draft         Save as Draft                                                                                      |       |             |       |

Step 8) In the Review and Submit page, you can review and review your application details. You will be prompted to click in the checkboxes under Declaration section before you can submit your application.

| cer Existing Licence                                                                                                    |                                                                                                    |      |
|----------------------------------------------------------------------------------------------------|----------------------------------------------------------------------------------------------------|------|
| nation Review                                                                                                    |                                                                                                    | _    |
|                                                                                                    |                                                                                                    | 8 CP |
| Occupier UEN                                                                                                    | Approval Date 16/06/2023                                                                                                    |      |
| Dccupier Name                                                                                                    | Date of Termination 19/06/2023                                                                                                    |      |
| Vorkplace Number                                                                                                    | Reason For Factory Closed Down Or Ceased                                                                                                    |      |
| Vorkplace Name                                                                                                    | Operation                                                                                                    |      |
| Vorkplace Address                                                                                                    |                                                                                                    |      |
| ration<br>neral Declaration<br>I declare that all the information given in<br>I are aware that legal action may be taken<br>I agree that in any legal proceedings. I sha<br>acknowledgements, information recorded<br>tory Notification and Registra | this application form is true and correct.<br>against me if I had knowingly provided false information.<br>I in of sippute the authenticity or accuracy of any statements. confirmations. records.<br>I in or produced in this application.<br>Stion | -    |

Please take note the **Application Number** starting with 'T' followed by 10 digits for future enquiries (e.g. T1234567890). No fee payment is required for termination transaction. Termination is immediate and does not require processing by officers.

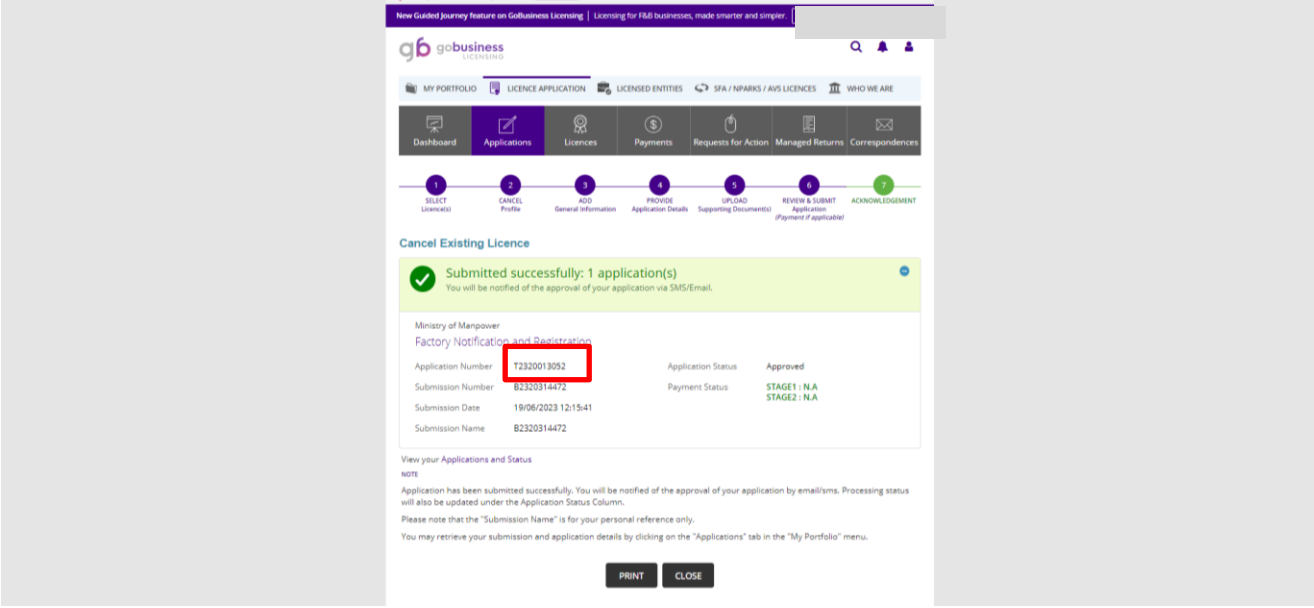

(Updated 19 Jun 2023- LIC THP)